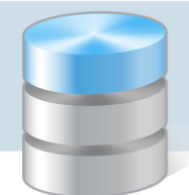

## Co zrobić, jeśli podczas wprowadzania oferty szkoły zablokuje się pole edycyjne?

Wprowadzając ofertę szkoły można stosować podstawowe znaczniki języka HTML w celu sformatowania tekstu. Wówczas tekst wprowadzony w polu edycyjnym stanowi część kodu strony zawartą w znaczniku <body>.

Stosując znaczniki HTML należy pamiętać o następujących zasadach:

- nie należy używać znaczników: <head>, <html>, <body>, <frame>, <iframe>,
- zamiast znacznika <basefon> należy używać znacznika <font>,
- każdy wstawiony do tekstu znacznik należy zamknąć,
- nie należy stosować kaskadowych arkuszy stylów (CSS),
- nie należy wstawiać do tekstu zbyt dużych tabel.

Jeśli podczas wprowadzania tekstu pole edycyjne zostanie zablokowane, to aby odblokować to pole, konieczna jest ingerencja programisty.

W takim wypadku należy przesłać maila na adres **serwis@vulcan.edu.pl** z prośbą o usuniecie blokady. W wiadomości powinny znaleźć się informacje dotyczące jednostki (nazwa i numer systemowy) oraz informacja, w którym miejscu aplikacja zawiesiła się.

## Aby wprowadzić opis szkoły:

- 1. Zaloguj się na stronę elektronicznej rekrutacji jako użytkownik punktu naboru.
- 2. W głównym menu po lewej stronie w sekcji Oferta Punktu Naboru wybierz pozycję Szkoły.
- 3. Na stronie *Szkoły* w sekcji **Kryteria wyboru** w polu **Szkoła** wybierz szkołę, której opis będzie wprowadzany.

| Moje konto                  | Szkoły                            |                         |               |  |
|-----------------------------|-----------------------------------|-------------------------|---------------|--|
| Strona główna               |                                   |                         |               |  |
| Moje konto                  | _Kryteria wyboru                  |                         |               |  |
| Pobierz                     | Szkoła (4):                       |                         | Q A- Z- 1- 9- |  |
| Wyloguj się                 | < [1] Liceum Ogólnokształcące 🔻 🕨 |                         |               |  |
| Oferta Punktu Naboru        | Dane szkoły                       | <u>Opis szkoły</u>      | Statystyki    |  |
| Dane PN                     |                                   | Dane ogólne             |               |  |
| Numer REGON                 | Nr systemowy:                     | [1]                     |               |  |
| Szkoły                      | Nazwa szkoły:                     | Liceum Ogólnokształcące |               |  |
| Regulariny                  | Skrót nazwy:                      | LO                      |               |  |
| Oddziała                    | Numer szkoły:                     | 0                       |               |  |
| Ouuziany                    | Typ szkoły:                       | liceum ogólnokształcące |               |  |
| Nabór                       | Podbudowa:                        | gimnazjum               |               |  |
| Weryfikacja zgłoszeń        | Grupa wiekowa:                    | młodzież                |               |  |
| Sprawdziany uzdolnień kier. | Uprawnienia:                      | szkoła publiczna        |               |  |
| Kandydaci                   | REGON:                            | 00000000                |               |  |
| Nanuyuau                    |                                   | Dane adresowe           |               |  |

4. Przejdź na kartę **Opis szkoły** i kliknij odsyłacz **Zmień** znajdujący się w prawym dolnym rogu strony.

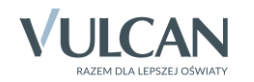

| Moje konto                  | Szkoły                                                                  |                    |                   |
|-----------------------------|-------------------------------------------------------------------------|--------------------|-------------------|
| Strona głowna               |                                                                         |                    |                   |
| Moje konto                  | Kryteria wyboru                                                         |                    |                   |
| Pobierz                     | Szkoła (4):                                                             |                    |                   |
| Wyloguj się                 | [2] Liceum Ogólnokształcące                                             |                    |                   |
| Oferta Punktu Naboru        | Dane szkoły                                                             | <u>Opis szkoły</u> | <u>Statystyki</u> |
| Dane PN                     |                                                                         | Opis               |                   |
| Numer REGON                 | Nie nadana anisu szkolu                                                 |                    |                   |
| Szkoły                      |                                                                         |                    |                   |
| Regulaminy                  | Terminy spotkań z kandydatami                                           |                    |                   |
| Oddziały                    | Nie wskazano terminów spotkań z kandydatami                             |                    |                   |
| Nabór                       | Parametry                                                               |                    |                   |
| Weryfikacja zgłoszeń        | Czy budynek szkoły jest przystosowany dla uczniów niepełnosprawnych Nie |                    |                   |
| Sprawdziany uzdolnień kier. | Google Maps                                                             |                    |                   |
| Kandydaci                   | Nie podano kodu Google Maps                                             |                    |                   |
| Kalkulator punktowy         |                                                                         |                    | Zmień 🕨           |

5. Wprowadź odpowiedni tekst w sekcjach **Opis, Terminy spotkań z kandydatami, Dodatkowe informacje** – możesz stosować znaczniki HTML.

Wprowadzając kod w sekcji Google Maps, postępuj zgodnie z wyświetlona instrukcją.

| <u>Dane szkoły</u>                                                                                                    | <u>Opis szkoły</u>                 | <u>Statystyki</u> |  |  |  |  |
|----------------------------------------------------------------------------------------------------|------------------------------------|-------------------|--|--|--|--|
| Opis                                                                                                    |                                    |                   |  |  |  |  |
|                                                                                                    |                                    |                   |  |  |  |  |
|                                                                                                    |                                    |                   |  |  |  |  |
|                                                                                                    |                                    |                   |  |  |  |  |
|                                                                                                    |                                    |                   |  |  |  |  |
|                                                                                                    |                                    |                   |  |  |  |  |
|                                                                                                    |                                    |                   |  |  |  |  |
| Terminy spotkań z kandydatami                                                                                                    |                                    |                   |  |  |  |  |
|                                                                                                    |                                    |                   |  |  |  |  |
|                                                                                                    |                                    |                   |  |  |  |  |
| Dodatkowe informacje                                                                                                    |                                    |                   |  |  |  |  |
| Czy budynek szkoły jest przystosov                                                                                                    | vany dla uczniów niepełnosprawnych | Nie T             |  |  |  |  |
|                                                                                                    | Google Maps                        |                   |  |  |  |  |
| Do poniższego okienka możesz dodać kod Google Maps, dzięki któremu w opisie Twojej szkoły<br>znajdzie się mapka wskazująca położenie Twojej szkoły na mapie. Aby uzyskać taki kod przejdź do<br><u>Google Maps</u> . Wyszukaj swoją szkołę na mapie jeśli nie została ona wyszukana automatycznie. Kod<br>dostępny jest w opcji "Link do tej strony" w okienku "Wklej HTML do wbudowania w witrynie<br>nternetowej". |                                    |                   |  |  |  |  |
|                                                                                                    |                                    |                   |  |  |  |  |
|                                                                                                    |                                    |                   |  |  |  |  |
|                                                                                                    |                                    |                   |  |  |  |  |
|                                                                                                    |                                    |                   |  |  |  |  |
|                                                                                                    |                                    |                   |  |  |  |  |
|                                                                                                    |                                    | 7                 |  |  |  |  |
|                                                                                                    |                                    | <u>Zapisz</u>     |  |  |  |  |

6. Po wprowadzeniu opisu kliknij odsyłacz Zapisz znajdujący się w prawym dolnym rogu okna.

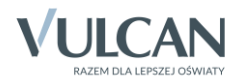